UNITED ARAB EMIRATES MINISTRY OF INTERIOR

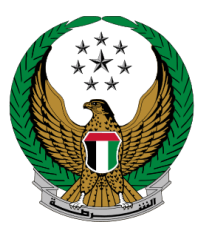

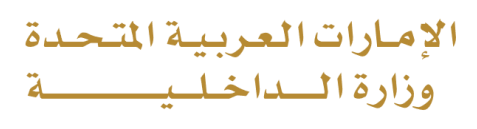

## إصدار شهادة لمن يهمه الأمر لثبات حالة البلاغ المعقع الالكتريمذ المذارة الداخارة

الموقع الإلكتروني لوزارة الداخلية دليل المستخدم

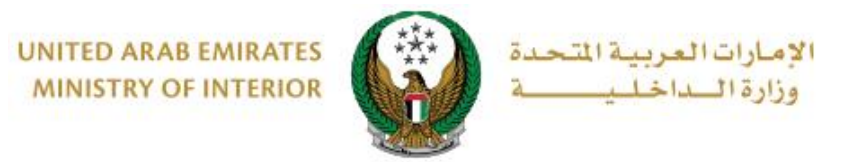

## 1. الوصول إلى الخدمة:

لتقديم طلب شهادة لمن يهمه الأمر لإثبات حالة البلاغ اختر الخدمة من قائمة خدمات الشهادات التي تندر ج تحت الخدمات الشرطية.

| ENGLISH                                                                                                    |                                                                                                    | م                                                                                                    | الخدمات الإلكترونية 🗸 🚯 لوحة التحك                                                            |
|----------------------------------------------------------------------------------------------------|----------------------------------------------------------------------------------------------------|----------------------------------------------------------------------------------------------------|-----------------------------------------------------------------------------------------------|
| عرض الکل 🖡                                                                                                    |                                                                                                    |                                                                                                    | مركز الإجراءات 4 في الانتظار                                                                  |
| فطنع القيادات الشرطية<br>شهادة حسن سيرة وسلوك - بحد<br>شهادة بحث الحالة الجنائية جاهزة للتحميل                                 | قطاع المرور والترخيص<br><b>تجديد ملكية مركبة</b><br>نود اعلامكم ان ترخيص المركبة رقم<br>94430قد انتهت بتا <mark>عرض المزيد</mark> | المركبة رقم<br>ض المزيد                                                                                                    | قطاع المرور والترخيص<br>تجديد ملكية مركبة<br>نود اعلامكم ان ترخيص ا<br>نود اعلامكم ان ترخيص ا |
| ابعث في العدمات                                                                                                    |                                                                                                    |                                                                                                    |                                                                                               |
| الخدمات الإلكترونية<br>المخالفات الجنائية القضايا المالية العامة                                                               | الذكية خدمات أخرى                                                                                                    | خدمات الشهادات البلاغات                                                                                                    |                                                                                               |
|                                                                                                    |                                                                                                    |                                                                                                    | خدمات المنشئات العقابية والإصلاحية                                                            |
| شهادة لمن يهمه الأمر<br>للوثائق المفقودة<br>محظلا منه الخمة مكلك طلب                                                           | <u>—</u> »<br>الإستعلام عن شهادات حسن<br>السيرة والسلوك                                                                           | إصدار شهادة حسن سيرة<br>وسلوك<br>هي خدمة من خدمات إدارة التديبات و                                                            | 🔬 خدمات الدفاع المدني                                                                         |
| على من حسيت المحرب المحرب<br>وصدار شهادة أمن يهمه الأمر<br>المفقودة ومتابعة الطلبات المقدمة<br>الإثبات حالة البلاغ.<br>سابقاً. | من خلال هذه الخدمة، يمكنك<br>الاستعلام ومتابعة طلبات شهادات<br>حسن السيرة والسلوك.                                                | الغي علت من المتحدة مراجع و<br>المباحث الجائية التي يتم بموجبها اصدار<br>شهادة بحث الحالة الجنائية (شهادة حسن<br>سيرة وسلوك). | ت خدمات الاسلحة والمتفجرات                                                                    |
|                                                                                                    |                                                                                                    |                                                                                                    | کې که دوق المتعامل الذکي<br>کې کې                                                             |
|                                                                                                    |                                                                                                    |                                                                                                    | خدمات كلية الشرطة                                                                             |
|                                                                                                    |                                                                                                    |                                                                                                    | البوابة الإلكترونية للشكاوى                                                                   |

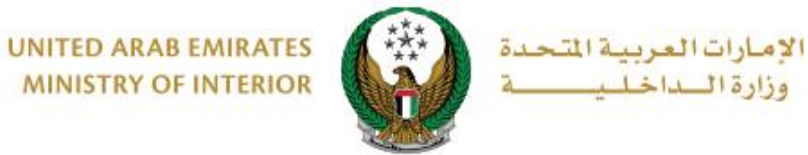

MINISTRY OF INTERIOR

### ٢. إجراءات الخدمة:

1 يتم عرض قائمة البلاغات المقدمة سابقاً بالإضافة مع البيانات الرئيسية وحالة كل طلب يمكنك تقديم طلب جديد أضغط زر طلب جديد.

|                                  |                              | شهادة لمن يهمة الأمر لإثبات حالة البلاغ           | الخدمات الشرطية 🔪 خدمات الشهادات             |
|----------------------------------|------------------------------|---------------------------------------------------|----------------------------------------------|
|                                  |                              |                                                   |                                              |
|                                  |                              | لاغ                                               | 📰 شهادة لمن يهمة الأمر لإثبات حالة البا      |
|                                  |                              |                                                   | وصف الخدمة                                   |
|                                  | قدمة سابقاً.                 | يهمة الأمر لإثبات حالة البلاغ ومتابعة الطلبات الم | من خلال هذه الخدمة يمكنك طلب إصدار شهادة لمن |
|                                  |                              |                                                   |                                              |
|                                  | الرقم الموحد 14325912        |                                                   | الاسم محمد معروف السيد                       |
|                                  |                              |                                                   |                                              |
| طلب جدید                         |                              |                                                   |                                              |
|                                  |                              |                                                   |                                              |
|                                  | 📃 بيانات الشهادة             |                                                   | ع بيانات الشهادة                             |
| التاريخ<br>05/12/2021            | رقم الطلب<br>214876713430    | التاريخ<br>05/12/2021                             | رقم الطلب<br>214876713431                    |
| الحالة                           | رقم البلاغ                   | الحالة                                            | رقم البلاغ                                   |
| مدخلة<br>البريد الالكتروني       | 71/2013<br>المحدة التنظيمية  | <b>مرسلة</b><br>البريد الدلكتروني .               | 71/2013<br>الوحدة التنظيمية                  |
| amanysayedahmed123@g<br>mail.com | فرع التحقيق والبحث الجنائي   | amanysayedahmed123@g<br>mail.com                  | فرع التحقيق والبحث الجنائي                   |
| الإمارة                          | رقم الهاتف                   | الإمارة                                           | رقم الهاتف                                   |
| راس الخيمه                       | 0527915554<br>الإجراء التالي | راس الخيمه                                        | 0527915554<br>الاجراء التالي                 |
|                                  | إستكمال الطلب وإرساله        |                                                   | جاري إستقبال الطلب                           |
|                                  | 27 تىدىل                     |                                                   |                                              |

2 . حدد البلاغ الذي تود إصدار شهادة إثبات حالة له من خلال قائمة البلاغات كما هو موضح أدناه

| استعلام الطلبات            |              |            |                       |                  |
|----------------------------|--------------|------------|-----------------------|------------------|
| 14325912                   | الرقم الموحد |            | محمد معروف السيد      | الاسم            |
| مالة الطلب                 | بيانات الطلب |            | ثمه البلاغات          | lā               |
|                            |              |            | ة البلاغات            | 📕 المرحلة: قائمة |
| 0                          |              | من القائمة | رجاء اختيار بلاغ أمنى | للاستمرار اا     |
| الوحدة التنظيمية           | حالة البلاغ  | رقم البلاغ | الإمارة               |                  |
| فرع التحقيق والبحث الجنائي | جاري         | 199/2015   | عجمان                 | اختر             |
| فرع التحقيق والبحث الجنائي | جاري         | 71/2013    | راس الخيمه            | اختر             |
| قسم مركز شرطة الغرب الشامل | جاري         | 488/2015   | الشارفة               | اختر             |
| مركز شرطة البرشاء          | جاري         | 2/2018     | دېي                   | اختر             |

Page 3 of 8

جميع الحقوق محفوظة لدى الإدارة العامة للخدمات الذكية والأمن الرقمي - وزارة الداخلية © 2022

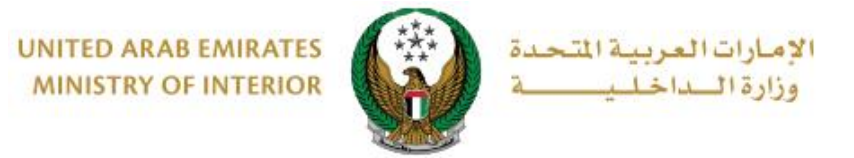

3. ادخل بيانات الطلب الرئيسية والتي تتضمن رقم الهاتف ،البريد الإلكتروني ،الجهة الطالبة ، مكان العمل وغيرها، ثم اضغط زر التالي للانتقال إلى الخطوة التالية.

| حالة الطلب              | و بيانات الطلب                               | فأثمه البلاغات          |
|-------------------------|----------------------------------------------|-------------------------|
|                         |                                              | 📕 المرحلة: بيانات الطلب |
|                         | 199/2015                                     | رقم البلاغ              |
|                         | فرع التحقيق والبحث الجنائي                   | الوحدة التنظيمية        |
|                         | 0508163833                                   | رقم الهاتف 🛊            |
|                         | 05xxxxxxx, +9715xxxxxxx, 009715xxxxxxx بشال: | 5                       |
|                         | omaier@live.com                              | البريد الإلكتروني 🛊     |
|                         | email@email.com : مثال                       |                         |
|                         | العمل                                        | الجهة الطالبة 🛊         |
|                         | بسمح يردحان النصوص والدرمام                  |                         |
|                         | <b>ابوظبي</b><br>بسمح يادخال النصوص والأرقام | مكان القمل <del>#</del> |
|                         | 80.0 80.0 July                               | العنوان *               |
|                         | ابوطبي - مدينه خليفه                         |                         |
|                         |                                              |                         |
|                         | دفال تص : العنوان                            | 1                       |
|                         | إثبات حالة البلاغ                            | السيب 🔹                 |
|                         |                                              |                         |
|                         |                                              |                         |
|                         | سمح بإدخال النصوص والأرقام                   | 2                       |
|                         |                                              |                         |
| حفظ الطلب كمسودة التالي |                                              |                         |

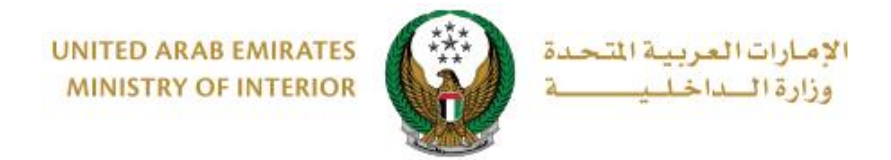

#### ٤. لتأكيد إرسال طلبك اضغط زر موافق.

| الدالغربية التحدة<br>الساخليسية |                   | <ul> <li> </li> <li> </li> <li> </li> <li> </li> <li> </li> <li> </li> <li> </li> <li> </li> <li> </li> <li> </li> <li> </li> <li> </li> <li> </li> <li> </li> <li> <li> </li> <li> </li> <li> </li> <li> </li> <li> </li> <li> </li> <li> </li> <li> </li> <li> <li> </li> <li> </li> <li> </li> <li> </li> <li></li></li></li></ul> |
|---------------------------------|-------------------|----------------------------------------------------------------------------------------------------|
| ENGLISH                         | . من إرسال الطلب؟ | الخدمات الإنترونية 🗸 🐁 لودة التحكم العالم أنت متأكد                                                                                                    |
|                                 | إلغاء موافق       | 🔗 🔪 الكدمات الشرطية 🔪 كدمات الشهاد                                                                                                    |
| 🤗 عد زرار الخمة                 |                   | 👪 إصدار شهادة لمن يهمة الأمر لإثبات حالة البلاغ                                                                                                    |
| 8,254                           | نسبة الانجاز      | وصف الخدمة<br>من خلال هذه الخدمة يمكنك إصدار شهادة لمن يهمة الأمر لإثبات حالة البلاغ.                                                                                                    |

#### يتم عرض رسوم إصدار شهادة إثبات حالة البلاغ والتي قد تختلف من إمارة إلى أخرى ، اضعط ادفع الآن للانتقال إلى شاشة الدفع.

| ماله الطلب                          | قائمه البلاغات بيانات الطلب                                                                                |  |
|-------------------------------------|----------------------------------------------------------------------------------------------------|--|
|                                     | المرحلة: حالة الطلب                                                                                        |  |
| ادناه عبر بوابة الدفع الإلكتروني. 🚯 | تم تخزين الطلب كمسودة. يمكنك اتمام الطلب من خلال دفع الرسوم المالية<br>كما يمكنك متابعة الطلب في وقت لاحق. |  |
| القيمة (درهم)                       | الوصف                                                                                                    |  |
| 50.0                                | 1 رسوم اصدرا شهادة اثبات الحالة                                                                            |  |
| 50.0 درهم                           | المجموع الإجمالي (درهم)                                                                                    |  |
| ادمَع الآن                          | VISA E-dirham                                                                                              |  |

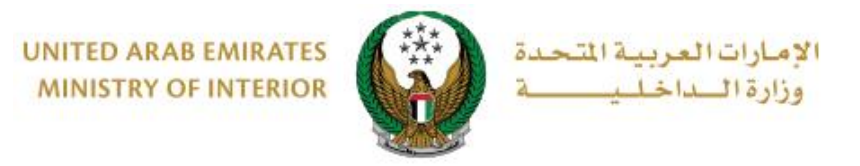

# 6. سيتم الانتقال الى بوابة الدفع لوزارة الداخلية، لدفع رسوم الخدمة اتبع الخطوات التالية: 6.1 قم بتحديد طريقة الدفع المرغوب بها ثم اضغط زر احسب السعر.

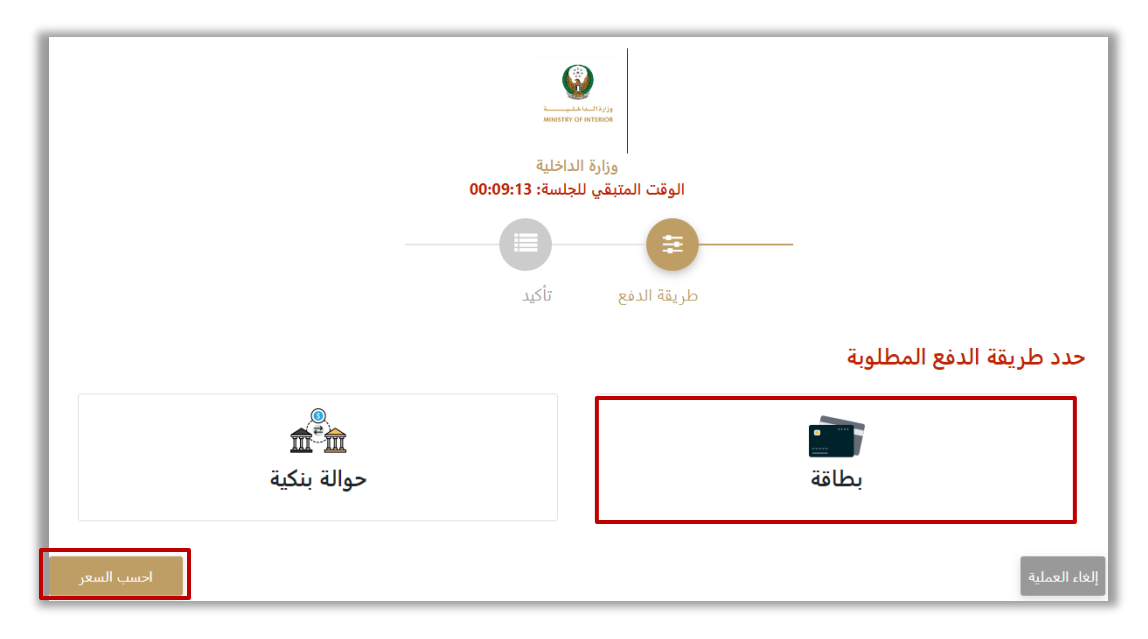

6.2. قم بمراجعة تفاصيل المبلغ المستحق للدفع ومن ثم اضغط زر **تأكيد عملية الدفع** لاستكمال عملية الدفع. كما يمكنك أيضاً تغيير طريقة الدفع من خلال الضغط على **زر تغيير** آ**لية الدفع** أو إلغاء الدفع من خلال الضغط على زر **إلغاء العملية**.

|                                 |        | LAND NIZIS<br>MENTER OF RELEASE                 |                      |                                  |
|---------------------------------|--------|-------------------------------------------------|----------------------|----------------------------------|
|                                 | 0      | وزارة الداخلية<br>الوقت المتبقي للجلسة: 0:07:48 |                      |                                  |
| -                               |        | ن المعادي المعادي المحاط                        |                      |                                  |
| المجموع مع ضريبة القيمة المضافة | الكمية | سريبة (درهم اماراتي)                            | مبلغ الخ             | وصف الرسم القيمة                 |
| 150 درهم اماراتي                | 1      | هم اماراتي                                      | ِهم اماراتي 0.00 دره | خدمة تجريبية 1 150 در            |
| 150 درهم اماراتي                |        |                                                 |                      | االمجموع                         |
|                                 |        |                                                 |                      | رسوم الطلب                       |
| المجموع مع ضريبة القيمة المضافة |        | مبلغ الضريبة (درهم اماراتي)                     | القيمة               | وصف الرسم                        |
| 1.07 درهم اماراتي               |        | 0.05 درهم اماراتي                               | 1.02 درهم اماراتي    | رسوم دفع بالبطاقة                |
| 1.07 درهم اماراتي               |        |                                                 |                      | المجموع                          |
| 0.05 درهم<br>151.07 درهم        |        |                                                 |                      | مجموع الضربية<br>المبلغ الإجمالي |
| تاكيد عميلة الدفع               |        | تغير آلبة الدفع                                 |                      | الغاء العملية                    |

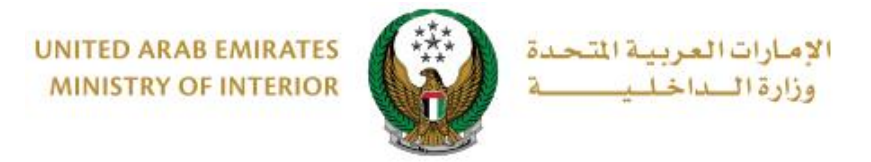

#### 6.3. في حال تأكيد عملية الدفع، ادخل بيانات البطاقة ثم اضغط زر ادفع الآن.

|                  | وزارة الساطلي<br>MINISTRY OF INTERIOR                                           |                               |
|------------------|---------------------------------------------------------------------------------|-------------------------------|
| 0                | وزارة الداخلية<br>المبلغ الإجمالي: 151.07 درهم<br>الوقت المتبقي للجلسة: 0:04:55 |                               |
|                  |                                                                                 | اسم صاحب البطاقة              |
|                  |                                                                                 | رقم البطاقة                   |
|                  | السنة<br>40                                                                     | الشهر<br>كانون الثاني – يناير |
|                  |                                                                                 | 🗹 اوافق على الشروط والأحكام   |
|                  | إدفع الان                                                                       |                               |
| تغيير آلية الدفع |                                                                                 | إلغاء العملية                 |

7. يمكنك تقييم تجربتك في الحصول على الخدمة من خلال شاشات استبيان نبض.

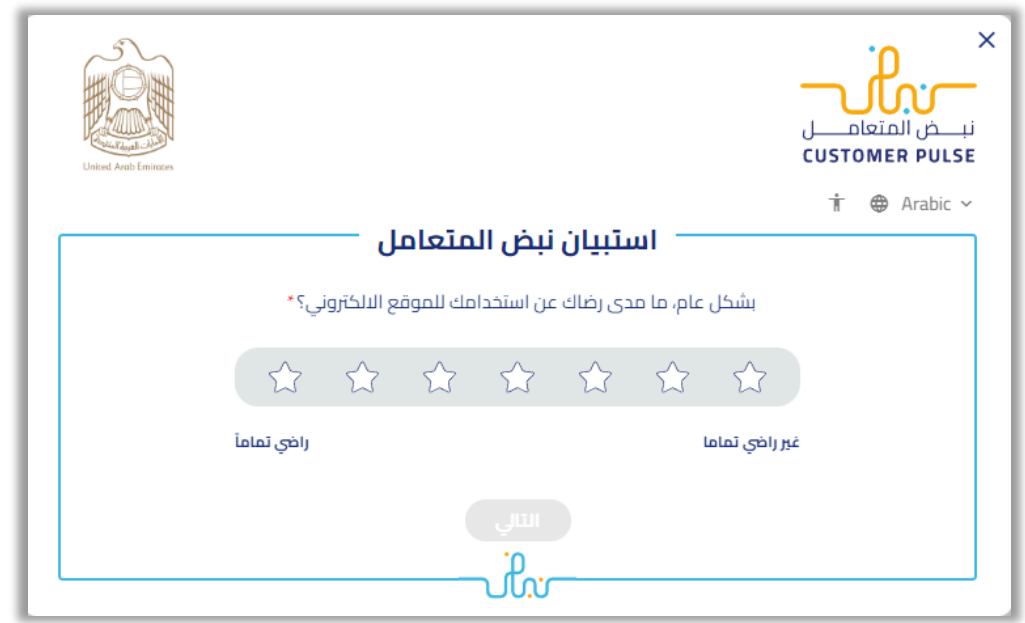

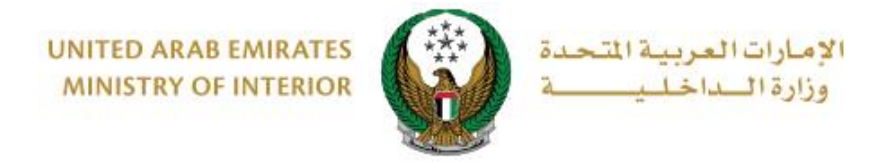

### 8 . تم إرسال الطلب بنجاح يتم عرض رقم الطلب لمتابعة حالة الطلب لاحقاً.

|                 |                                    |                                        |                                     |                                       | للب                                    | برحلة: حالة الط              | الد    |
|-----------------|------------------------------------|----------------------------------------|-------------------------------------|---------------------------------------|----------------------------------------|------------------------------|--------|
| <b>~</b>        |                                    |                                        |                                     |                                       | ك بنجاح                                | نم إرسال طلبا                | ī      |
|                 |                                    |                                        |                                     |                                       | 215075443549                           | طلب                          | رقم ال |
| ناجتکم<br>moi@m | طلبکم. فی حال د<br>ترونی oi.gov.ae | لمكم بمستجدات<br>) او عبر البريد الالك | ، و سوف يتم إعلا<br>ل الرقم 3005000 | متابعة حالة الطلب<br>مركز الاتصال علر | لا برقم المعاملة لا<br>تنكم التواصل مع | برجى الاحتفاظ<br>لمساعدة يمك | !      |